## US DVR'lar KAYIT İZLEME

## US-6116

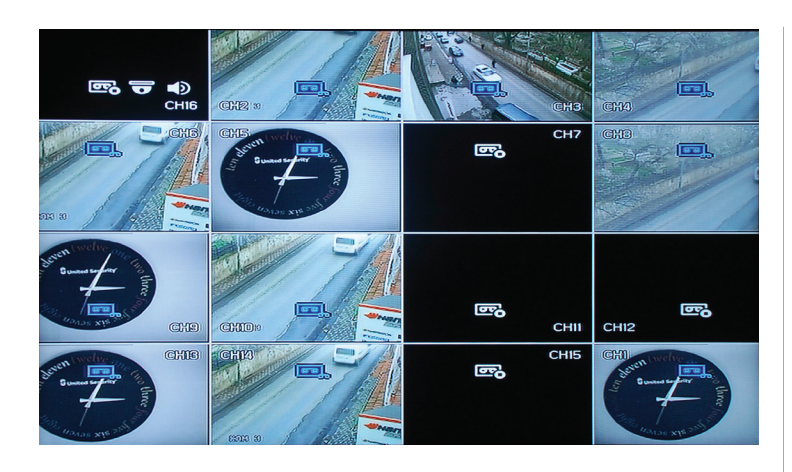

US-6116 Dvr açıldıktan sonra ekranda 16 kanalın görüntüsü gözükür. Bu ekranda durum çubuğunun gözükmesi için cihaza bağladığınız mouse'u oynatmanız yeterlidir. Yine Mouse'un sağ tuşuna basılarak Araç çubuğuna ulaşılabilir.

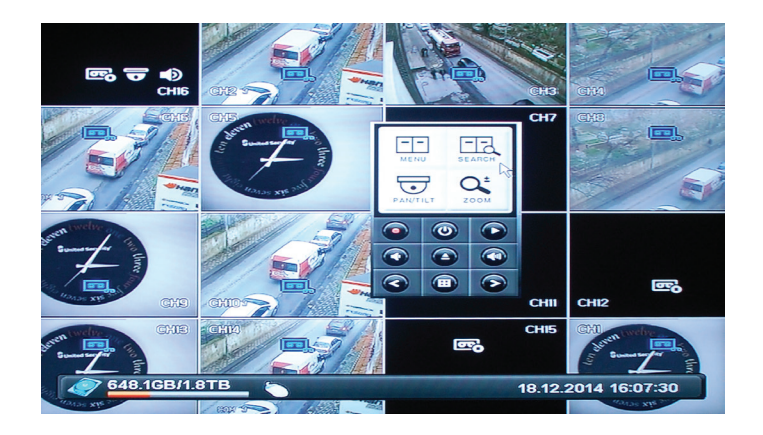

Araç çubuğu üzerinden Search'e tıklanır..

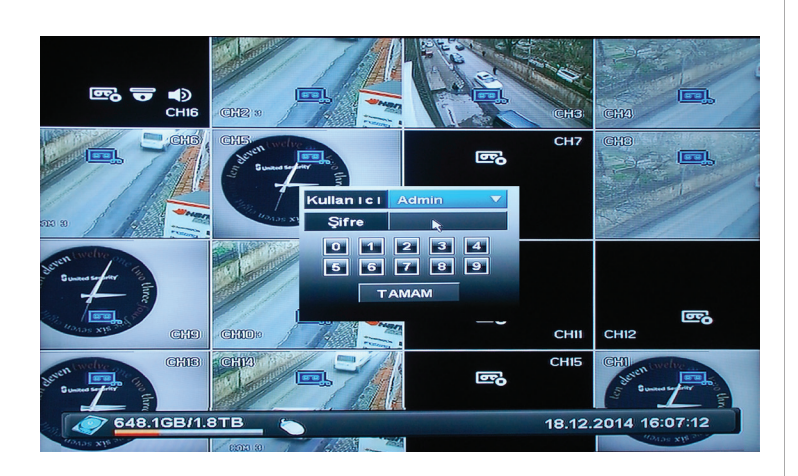

Sistem ilk tıklamanızda sizden kullanıcı adınız ve şifrenizi isteyecektir. Daha önceden belirlediğiniz kullanıcı adı ve şifreyi girerek, sisteme giriş yapabilirsiniz.

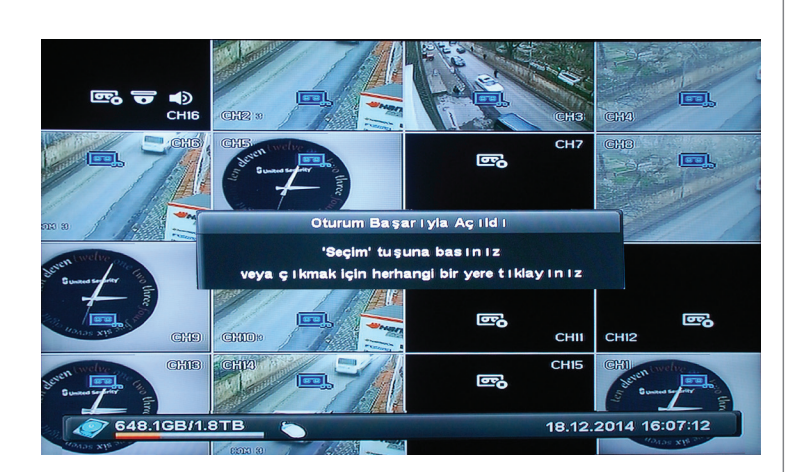

Soldaki ekran görüntüsündeki yazı belirdikten sonra herhangi bir yere tıklanır, ardında mouse'un sağ tuşuna basılarak araç çubuğundan search'e tıklanılır.

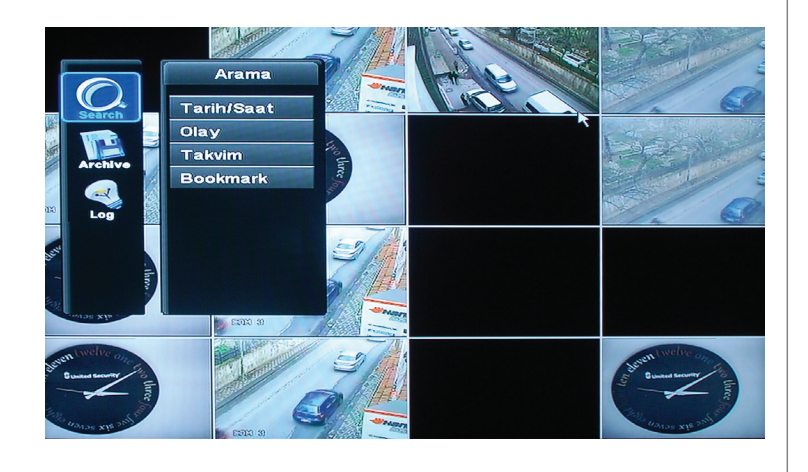

Kayıt izleme için searc'e tıklanır. Bu menüden Tarih/saat, Olay, Takvim, Bookmark'a ulaşılabilir.

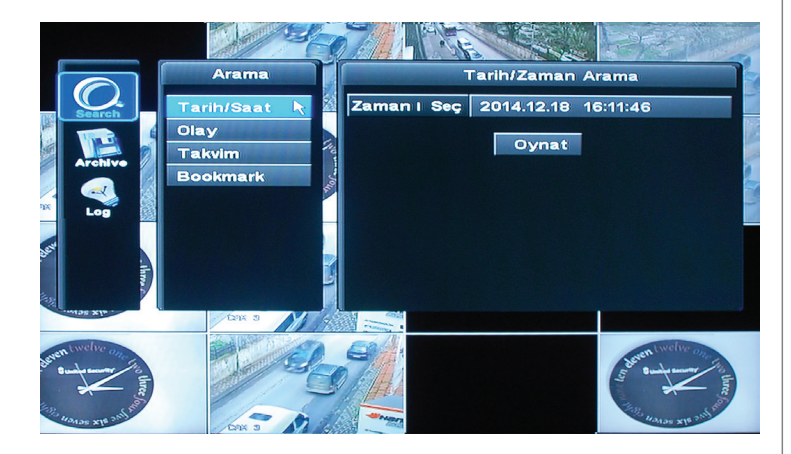

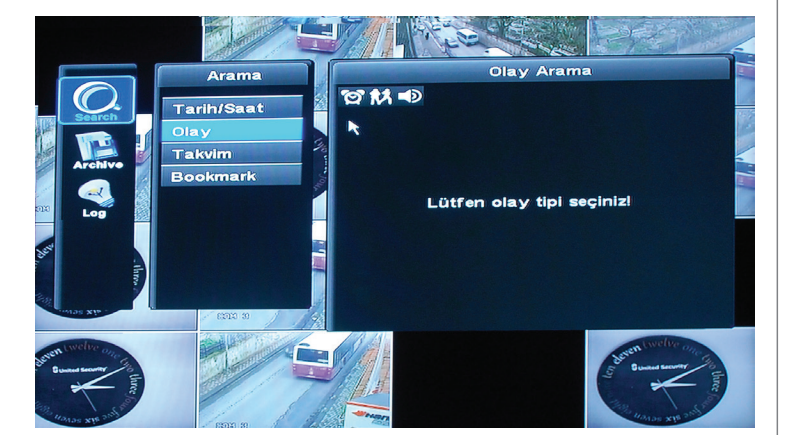

Tarih/saat'ten tarih ve zamana göre arama yapılabilir. Zamanı seç'in yanındaki tarih ve saat gözüken yere girilerek izlenmek istenen tarih ce saat girilir.

Olay sekmesine tıklanarakalarm, hareket, ses gibi olaylara göre arama yapılarak kayıt izlenebilir.

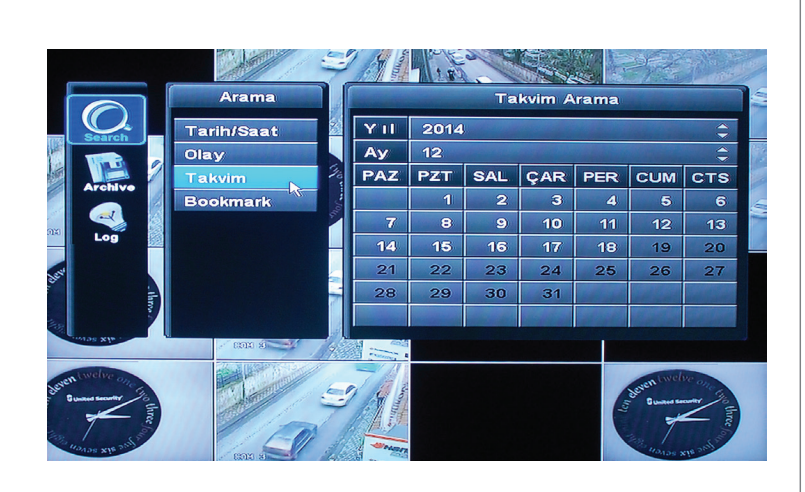

Arama Tarih/Saat Day Takvim Bookmark Bookmark Bulunamad I

Takvim üzerinden arama yapmak için ise takvim arama tıklanarak, Yıl, ay seçilir takviimden de kayıt olan tarih seçilebilir.

Mevcut kayıttan belli alanlar işaretlenerek daha sonra Bookmark sekmesinden izlenebilir.